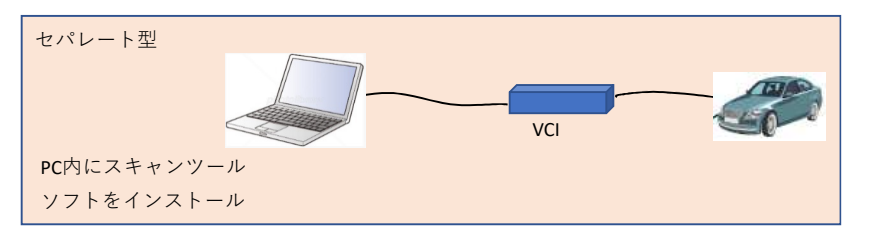

※PCでなくても、タブレット等でも可 ※PCとVCI間は有線でなく無線も可 ※VCIはケーブルを介さず車両へ直結も可

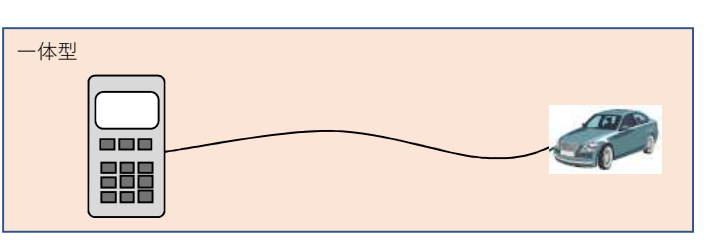

問い合わせ先
メーカ名、部署名:日立Astemoアフターマーケットジャパン株式会社
連絡先:カスタマーサポートセンタ
担当者電話番号:03-3527-6323
メールアドレス: hdm@hitachiastemo.com
(旧社名:株式会社日立オートパーツ&サービス 2021/4/1に変更)

|    |     | メーカ           | スキャンツールタイプ            |                  |        |             |             |                      | スキャンツール情報の確認方法       | 備老                |
|----|-----|---------------|-----------------------|------------------|--------|-------------|-------------|----------------------|----------------------|-------------------|
| 機  | 種   |               | セパレート型                |                  |        |             | 一体型         |                      | ※左記情報の参照方法を記載する      | ※販売終了の場合は販売終了時期を  |
| No | lo  |               | スキャンツールソフト名称          | スキャンツールソフトバージョン  | VCI名称  | VCIソフトバージョン | スキャンツール名称   | ソフトバージョン             | 記載情報が多い場合は下段の記載欄へ記載可 | 記載                |
|    | 1日: | 日立オートパーツ&サービス |                       |                  |        |             | 日立ダイアグノス    | トヨタソフトVer.6.50       | 下段を参照のこと             |                   |
|    |     |               |                       |                  |        |             | ティックツールHDM- |                      |                      |                   |
|    |     |               |                       |                  |        |             | 9000        | <u>w</u> T           |                      |                   |
|    | 2日  | 日立オートパーツ&サービス | 日立ダイアグモニタ<br>HDM-8000 | トヨタソフトVer.6.50以上 | IFボックス |             |             |                      |                      | タブレット+インターフェイスBox |
|    |     |               |                       |                  |        |             |             | 下段を参照のこと             | のセットの型式:HDM-8000     |                   |
|    |     |               |                       |                  |        |             |             |                      |                      | 2020年2月 新規生産終了    |
|    | 3日  | 日立オートパーツ&サービス |                       |                  |        |             | 日立ダイアグノス    | トヨタソフトVer.6.50<br>以上 | 下段を参照のこと             |                   |
|    |     |               |                       |                  |        |             | ティックツールHDM- |                      |                      |                   |
|    |     |               |                       |                  |        |             | 330         |                      |                      |                   |

スキャンツール情報確認方法詳細記載欄

各機種のバージョン確認方法は次紙参照のこと

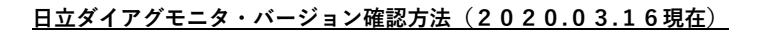

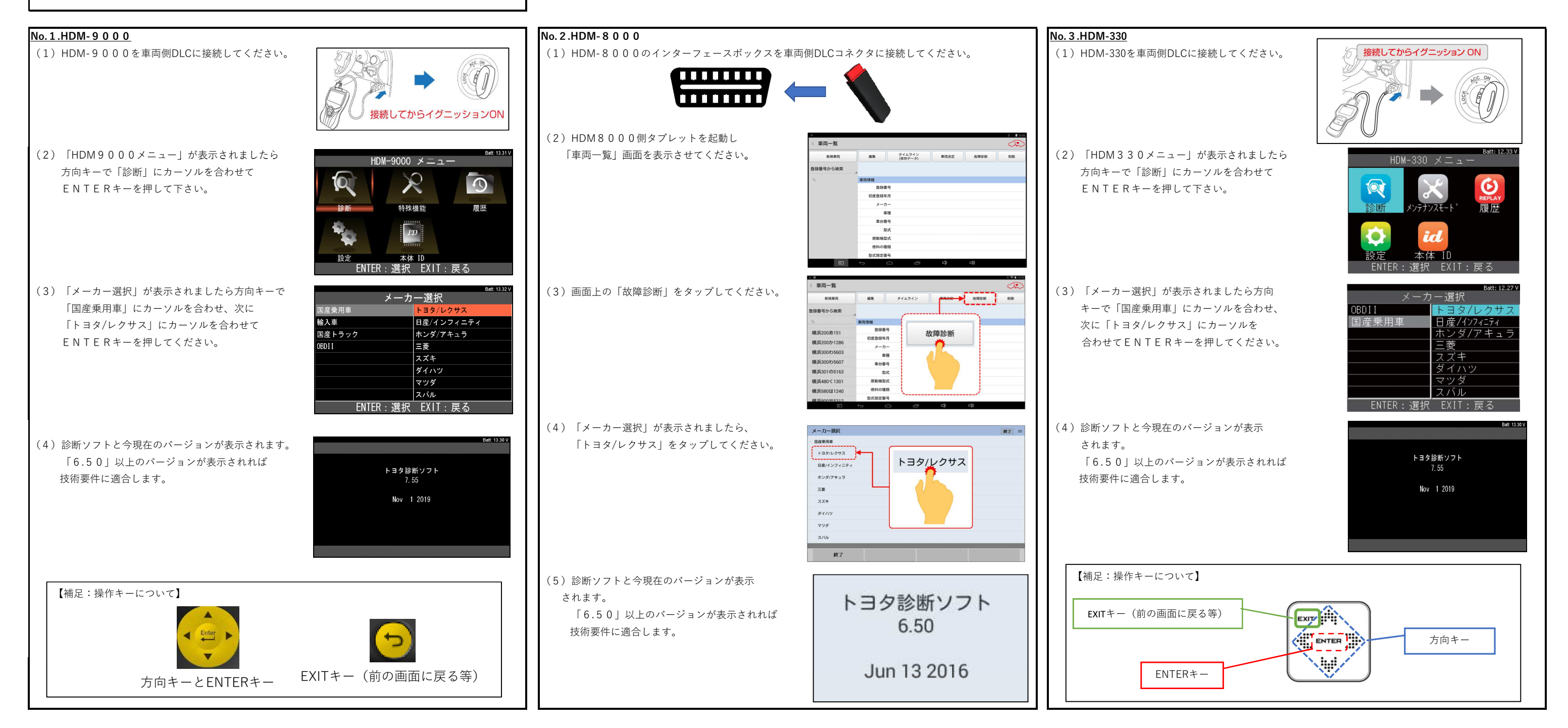